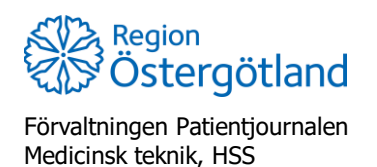

2022-02-03

## Aktivera /Ändra ordning på snabbvaccin

## Grundläggande information:

Administratör för vaccinsaldo (läkare eller sjuksköterska) kan ändra ordning på vaccin. Detta styr vilken ordning vaccin visas vid snabbvaccinering. Detta görs under menyval *Inställningar – Vacciner*. För att vaccinet ska gå att använda i flödet "snabbvaccinering" så behöver man bocka i rutan **Snabbvaccin**.

| Vaccin                                                                                  | Intervall                                      | Dos                            | Dosering | Administration   | Lokalisation  | SMS        |
|-----------------------------------------------------------------------------------------|------------------------------------------------|--------------------------------|----------|------------------|---------------|------------|
| Comirnaty 30 mcg/dos<br>Comirnaty 30 mcg/dos<br>Spikevax (fd COVID 15<br>Vaxigrip Tetra | ( • Normal<br>(ffr 12 år)<br>9 Vaccine Moderna | <ul> <li>Välj dos +</li> </ul> | 0,3 ml - | Intramuskulärt - | Vänster arm 👻 | 2022-02-17 |
| Spikevax (fd COVID 15<br>Vaxigrip Tetra                                                 | 9 Vaccine Moderna                              |                                |          | •                |               |            |

## Aktivera snabbvaccin

Aktivera snabbvaccin måste göras för alla nya vaccin som ska kunna användas vid flödet snabbvaccinering.

- 1. Öppna fliken Inställningar
- 2. Klicka på **Vacciner** (förvalt)
- 3. Under Mottagningens vaccin visas tillagda vacciner
- 4. Klicka på pennan (ikonen) till höger om aktuellt vaccin
- 5. Bocka i rutan för **Snabbvaccin**
- 6. Klicka på Spara

Vid behov av att inaktivera ett vaccin för snabbvaccinering så bockas rutan ur.

| ställningar > Vacciner |                                  |
|------------------------|----------------------------------|
| Vacciner               | Ändra ordning i Snabbvaccinering |
| Artiklar               |                                  |
| Bokningen              | Andra vaccin                     |
| Vaccinplan             | Vaccin Comirnaty (13 st i lager) |
| Mallar                 | Pris 0                           |
| Kundgrupper            | Snabbyaccin                      |
| Kampanjer              |                                  |
| Арр                    | Spara                            |

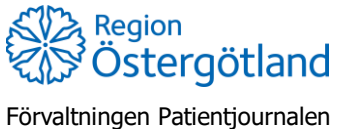

Förvaltningen Patientjournalen Medicinsk teknik, HSS Checklista MittVaccin Aktivera/ändra ordning på snabbvaccin

2022-02-03

## Ändra ordning på vaccin i snabbvaccinering

Beroende på vilket vaccin som används mest på mottagningen under en period kan behov uppstå av att ändra ordningen.

Det översta vaccinet i listan blir förvalt i snabbvaccineringsflödet.

| ttvaccin                 |                                  |                                   | Kunder | Bokningar   | Personal      | Signera    | Logg    | Statistik | Inställningar   | Svar igår   | E-recept         | Logga ut     |  |
|--------------------------|----------------------------------|-----------------------------------|--------|-------------|---------------|------------|---------|-----------|-----------------|-------------|------------------|--------------|--|
| Inställningar > Vacciner |                                  |                                   | Inlog  | gad som Gal | orielle Nordł | nolm (Sköt | erska m | ed adminf | unktion), Regio | n Test Peki | ng, Region<br>Pe | Test<br>king |  |
| Vacciner<br>Artiklar     | Andra ordning i Snabbvaccinering |                                   |        |             |               |            |         |           |                 |             |                  |              |  |
| Bokningen                | Lägg till va                     | ccin                              |        |             |               |            |         |           |                 |             |                  |              |  |
| Vaccinplan               | Vaccin                           | Antikroppstest Covid-19 (negativ) | •      |             |               |            |         |           |                 |             |                  |              |  |

- 1. Öppna fliken Inställningar
- 2. Klicka på **Vacciner** (förvalt)
- 3. Klicka på Ändra ordning i snabbvaccinering
- 4. Klicka på de gröna pilarna för att ändra ordningen på tillagda vaccin
- 5. Klicka på krysset för att stänga rutan

| Ändra ordning i Snabbvaccinering | X        |
|----------------------------------|----------|
| Vaccin                           | Flytta   |
| Comirnaty                        | <b>†</b> |
| COVID-19 Vaccine Moderna         | 1        |